# 配置或更改FXOS Firepower 2100密码

| 目           | 录                         |
|-------------|---------------------------|
| <u>简介</u>   | <u>_</u>                  |
| <u>先决</u>   |                           |
| Ĩ           |                           |
| 1           | <u>使用的组件</u>              |
| <u>步骤</u>   |                           |
| ţ           | 带ASA映像的Firepower 2100的过程  |
| 1           | 使用FTD映像的Firepower 2100的步骤 |
| <u>配置示例</u> |                           |
| ł           | 具有ASA代码的Firepower 2100示例  |
| Į           | 具有FTD代码的Firepower 2100示例  |
|             |                           |

## 简介

本文档介绍在Firepower 2100设备上更改本地用户密码的步骤。

## 先决条件

## 要求

Cisco 建议您了解以下主题:

• 思科Firepower FXOS

### 使用的组件

本文档中的信息基于以下硬件/软件版本:

- FPR 2100
- FXOS版本2.1、2.2和2.3

此过程根据所使用的应用程序代码而更改。它可以是自适应安全设备(ASA)或Firepower威胁防御 (FTD)。这两种方法都将在本文档中介绍。

本文档中的信息是为当前管理员用户名和密码已知的设备以及具有已清除(默认)配置的设备创建 的

## 步骤

带ASA映像的Firepower 2100的过程

#### 步骤1:进入安全模式。

#### <#root>

Firepower-chassis#

scope security

第二步:验证配置了哪个用户,其中local-user-name是要用于登录此帐户的帐户名称。

#### <#root>

Firepower-chassis /security #

show local-user

#### 第三步:输入本地用户范围。

#### <#root>

Firepower-chassis /security/local-user #
scope local-user username

第四步:设置用户帐户的新密码。

#### <#root>

Firepower-chassis /security/local-user #

set password

Enter a password:

Confirm the password:

#### 第五步:将事务提交到系统配置。

#### <#root>

```
Firepower-chassis /security/local-user* #
```

commit-buffer

## 使用FTD映像的Firepower 2100的步骤

步骤1:通过CLI连接到FTD应用。

<#root>

Firepower-chassis#

connect ftd

第二步:验证用户是否更改"用户"表的部分。

<#root>

>

show user

Login UID Auth Access Enabled Reset Exp Warn Str Lock Max admin 100 Local Config Enabled No Never N/A Dis No 0

第三步:设置用户帐户的密码。

> configure user password admin Enter current password: Enter new password for user admin: Confirm new password for user admin:

配置示例

具有ASA代码的Firepower 2100示例

<#root>

FPR-2100 login:

admin

password:

#### Admin123

FPR-2100#

scope security

FPR-2100 /security #

show local-user

User Name First Name Last name

----- ------

admin

FPR-2100 /security #

enter local-user

admin

FPR-2100 /security/local-user #

set password

Enter a password: cisco Confirm the password: cisco

FPR-2100 /security/local-user\* #

commit-buffer

FPR-2100 /security/local-user #

提交更改后,请确认其运行正常,注销会话并使用新密码cisco重新登录。

<#root>
FPR-2100 /security/local-user #
top
FPR-2100#
exit
FPR-2100 login:
admin
password:
cisco
FPR-2100#

#### 更改密码后,旧密码将被新密码取代。

## 具有FTD代码的Firepower 2100示例

#### <#root>

Firepower-chassis#

connect ftd

>

show user

Login UID Auth Access Enabled Reset Exp Warn Str Lock Max admin 100 Local Config Enabled No Never N/A Dis No 0 >

configure user password

admin Enter current password:

oldpassword

Enter new password for user admin:

newpassword

Confirm new password for user admin:

newpassword

提交更改后,请确认其运行正常,注销会话并使用新密码重新登录。

#### <#root>

> exit
Firepower-chassis# exit
Firepower-chassis login:admin
password:

#### newpassword

Firepower-chassis#

#### 关于此翻译

思科采用人工翻译与机器翻译相结合的方式将此文档翻译成不同语言,希望全球的用户都能通过各 自的语言得到支持性的内容。

请注意:即使是最好的机器翻译,其准确度也不及专业翻译人员的水平。

Cisco Systems, Inc. 对于翻译的准确性不承担任何责任,并建议您总是参考英文原始文档(已提供 链接)。